# 下載、安裝及啟動「我的人力資源應用程式」

### 1. 透過手機短訊獲得「我的人力資源應用程式」下載連結:

如你使用同一流動裝置接收短訊及安裝程式,在設定好你退休職員帳戶的密碼後,你可以 簡單點按「按此下載人力資源應用程式」連結。

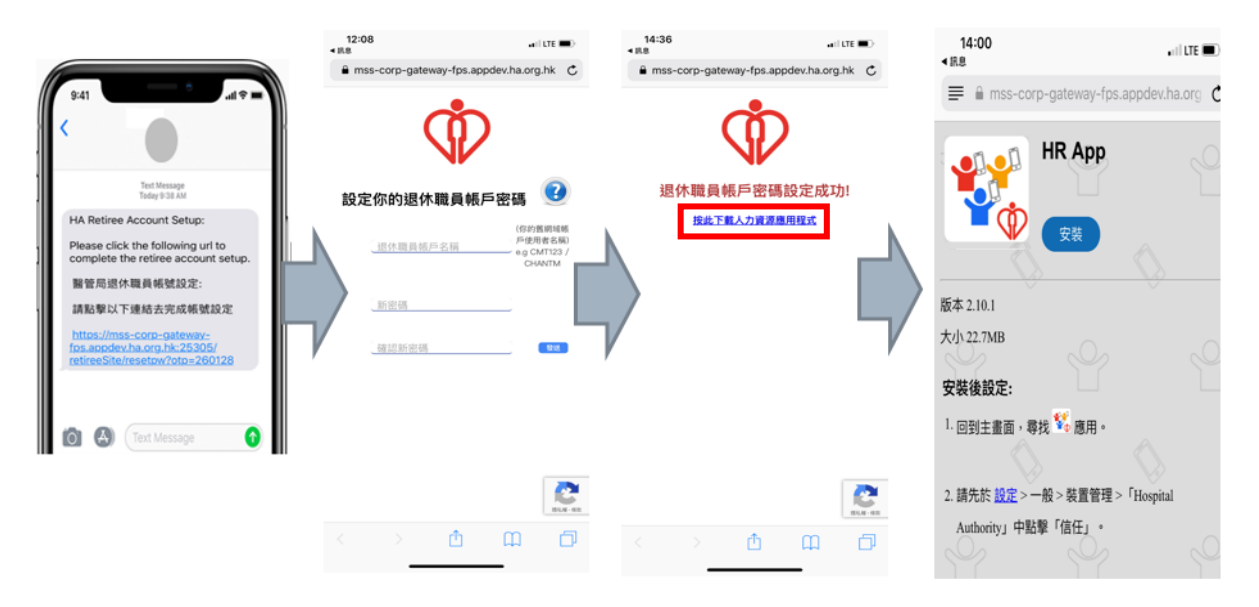

2. 進入下載連結會顯示以下頁面,遵照以下步驟安裝程式。

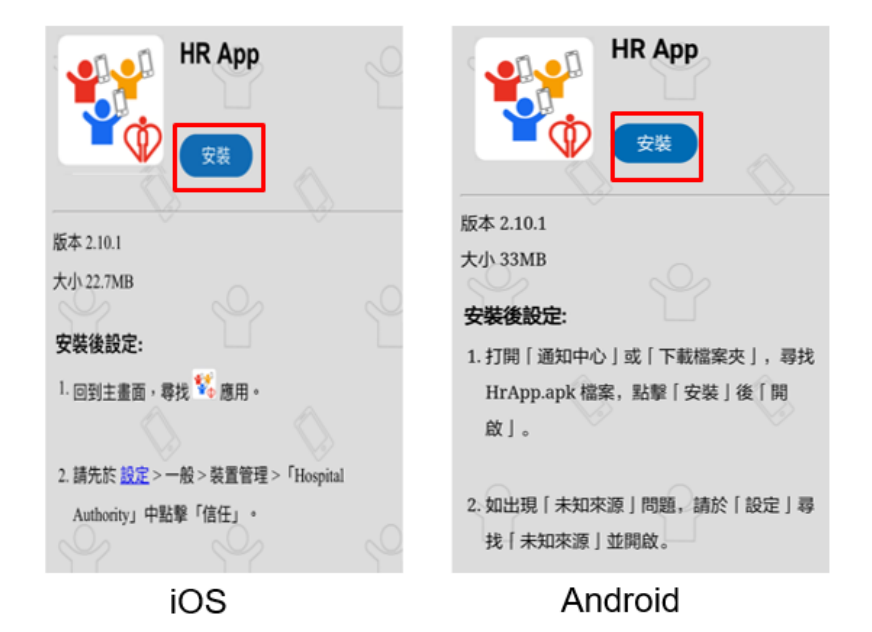

## 3. 安裝步驟

#### a. iOS 用户安裝

i. 如你使用 iOS, 你會看見以下提示。請按「安裝」。

|            | ¥.                              | ver 2.3.0                         |  |
|------------|---------------------------------|-----------------------------------|--|
| 步驟:        |                                 |                                   |  |
| 1.請<br>2.按 | ۲mss-cor<br>prd.app.ha.o<br>۲HR | rp-gateway-<br>org.hk」要安裝<br>App」 |  |
| 3.請か       | 取消<br>w、 <u>exac</u> ~          | 安裝                                |  |
| 任」         | •                               | лиу」 таа≉ іа                      |  |

ii. 關閉下載頁面,等待安裝完成。當應用程式成功安裝,你會看到以下的應用程式圖示。

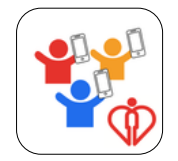

iii. 於開啟應用程式前,先信任「Hospital Authority」為企業級開發者。
前往 設定 -> 一般 -> VPN 與裝置管理 -> 「Hospital Authority」->「信任 Hospital Authority」,按「信任」。

| 프카프         | S |                                   |     |
|-------------|---|-----------------------------------|-----|
| CarPlay     | > | VPN VPN                           | 未連線 |
| iPhone 儲存空間 | > | 登入工作或學校帳户…                        |     |
| 背景 App 重新整理 | > | 企業級 APP                           |     |
| 日期與時間       | > | <b>Hospital Authority</b><br>不要信任 |     |
| 鍵盤          | > |                                   |     |
| 字體          | > |                                   |     |
| 語言與地區       | > |                                   |     |
| 辭典          | > |                                   |     |
|             |   |                                   |     |

附件一

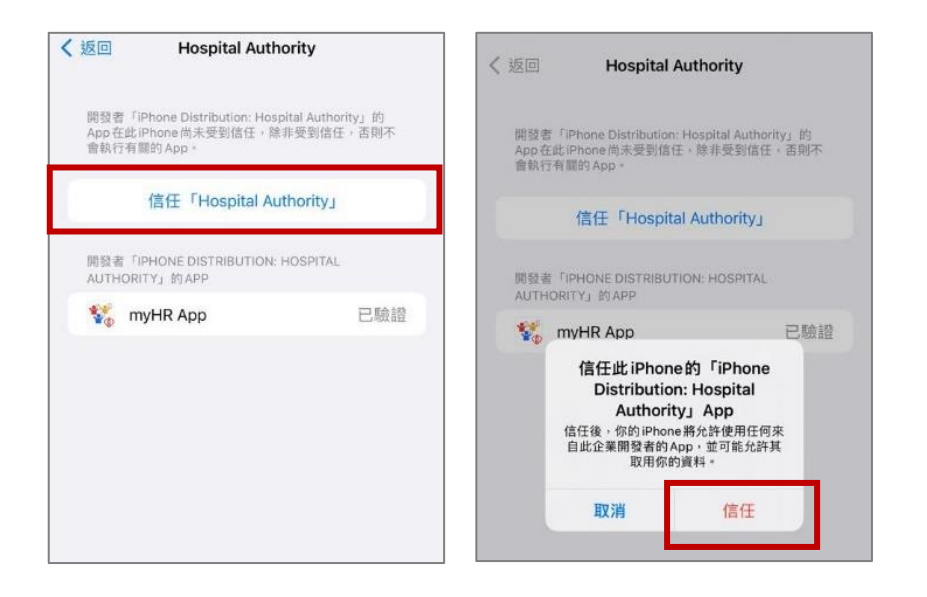

#### b. Android 用户安裝

i. 你可於流動裝置頂部向下掃來查看下載狀態。這適用於大部份的 Android 裝置。

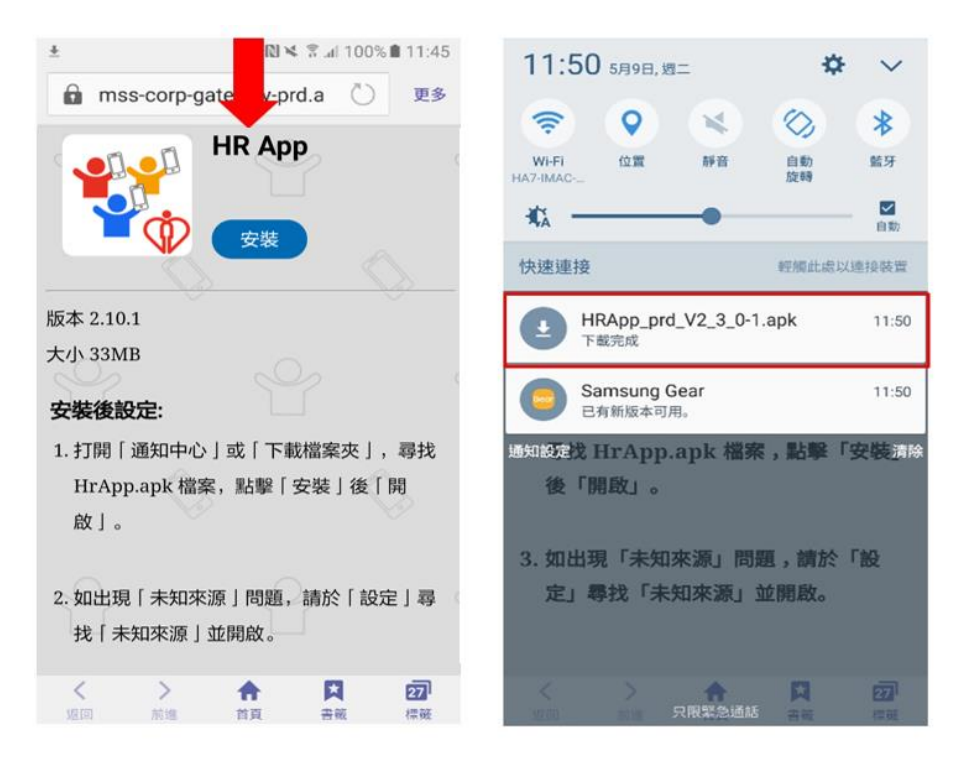

 前往 設定 -> 鎖定螢幕與安全性 -> 未知的來源 (註: 不同的 Android 裝置會有不同 的路徑),開啟「未知的來源」。

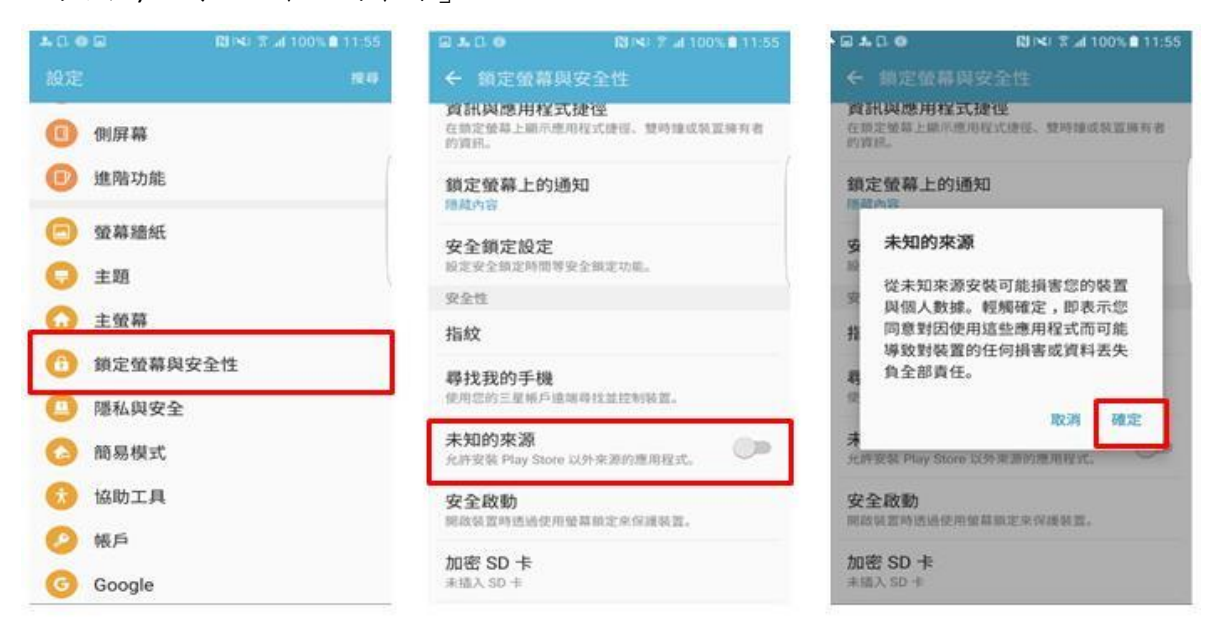

iii. 當下載完成,點按 HRApp\_v.X.X.X.apk 檔案以安裝程式。(註: 某些 Android 裝置用戶或 需前往「文件夾/下載」來尋找已下載的 apk 檔案)

| 11.50 5日9日 调一                  | <b>*</b> ~           | ΘC                                    | 🛯 🕅 🕅 🕯 🕅 🕅 🕅 🕅 🕅       |
|--------------------------------|----------------------|---------------------------------------|-------------------------|
|                                | ⊗ *                  | 💱 HR App                              |                         |
| Wi-Fi 位置 靜音<br>HA7-IMAC        | 自動 藍牙<br>旋轉          | 您要為這個現有的應用<br>的現有資料將會喪失 ,<br>取得以下存取權: | 月程式安裝更新嗎?您<br>更新後的應用程式將 |
| 快速連接                           | 自動<br>輕觸此處以連接裝置      | 新增                                    | 全部                      |
| HRApp_prd_V2_3_0-1.<br>下截完成    | apk 11:50            | •                                     |                         |
| Samsung Gear 11:50<br>已有新版本可用。 |                      |                                       |                         |
| 通知設定找 HrApp.apk 檔案後「開啟」。       | ,點擊「安裝清除             | 這項更新不需新權限。                            |                         |
| 3. 如出現「未知來源」問題<br>定」尋找「未知來源」並  | 重,請於「設<br>ź開啟。       |                                       |                         |
| く フ限緊急通話                       | <b>天 27</b><br>吉岡 標籤 | 取消                                    | 安裝                      |

iv. 安裝完成後你會看到以下的應用程式圖示。

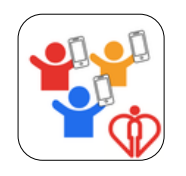

V. 安裝後你可關閉「未知的來源」。

4. 在流動裝置上開啟「我的人力資源應用程式」。

5. 按「允許」以允許通知,或按「不允許」以封鎖通知。你可於稍後更改此設定。

| 使用條款                                                                                                    |
|----------------------------------------------------------------------------------------------------|
| 免責聲明                                                                                                    |
| 1.醫院管理局(醫管局)流動應用程式「HR App」的<br>資訊是由醫管局從內聯絕不同的系統編輯而成、純粹<br>為方便醫管局職員使用。醫管局致力維持及改進「HR<br>App」資訊均準確性,但並不擔保或保證「HR App」<br>資訊或所提供的第三方網站連結為準確、完整、適時<br>或適用(無論是明訂或隱含的擔保或保證);亦不擔<br>保或保證資訊是最新的。如內聯舉版內主等和影響用<br>式版本存(12),如此,如與服人之前。例成本為 |
| <sup>译。</sup> 「myHR App」要傳送                                                                                                    |
| 2.「HR     通知     E何個別       人士或病     通知可包括提示、聲音及圖像標記。你     不應取       代專業書     可以前往「設定」進行設定。                                                                                                    |
| 3. 在法律 不允許 允許 負責。<br>醫管局特地球的,任何四個一一一一一一一一一一一一一一一一一一一一一一一一一一一一一一一一一一一一                                                                                                    |
| 4. 醫管局概不保證「HR App」或其資訊不受中斷、沒<br>有延誤、錯誤、病毒或錯失。醫管局對於「HR App」<br>在任何時間可能出現的任何錯誤、故障、中斷或延<br>誤,概不負責。醫管局可在任何時候全權決定後止、<br>新修件物同「LP Amp」(其任何如八)至至作或件違                                                                                 |
| 同意                                                                                                    |
| 不同意                                                                                                    |

# 6. 如你同意使用條款,請按「同意」。

| 使用條款                                                                                                    |  |
|----------------------------------------------------------------------------------------------------|--|
| 免責聲明                                                                                                    |  |
| 1. 醫院管理局(醫管局)流動應用程式「HR<br>App」的資訊是由醫管局從內聯網不同的系統<br>編輯而成,純粹為方便醫管局職員使用。醫管<br>局致力維持及改進「HR App」資訊或所提供<br>的第三方網站連結為準確、完整、適時或適用<br>(無論是明訂或隱含的擔保或保證);亦不擔<br>保或保證資訊是最新的。如內聯網版本和流動<br>應用程式版本有任何不一致或不清晰之處,以<br>內聯網版本為準。 |  |
| 2. 「HR App」的資訊並不構成對一般情况或任<br>何個別人士或病人個案的醫學建議、診斷或治<br>療,亦不應取代專業醫學建議、診斷或治療。                                                                                                    |  |
| 3. 在法律許可的情況下,醫管局對「HR App」                                                                                                    |  |
| 同意                                                                                                    |  |
| 不同意                                                                                                    |  |

7. 點按右方的「退休」按鈕

| 選擇帳戶類型並登<br>入                                                       |
|---------------------------------------------------------------------|
| 職員 退休                                                               |
| 網域帳戶使用者名稱                                                           |
| 密碼                                                                  |
| 啟動碼                                                                 |
| 網域帳戶使用者名稱及密碼即你查看醫管局電郵<br>時使用的用戶名稱及密碼。啟動碼為6位數字,<br>已經SMS短訊傳送至你的手提電話。 |
| 下一步                                                                 |

 輸入你的退休職員帳戶名稱,即是你的網域帳戶使用者名稱及密碼,然後按 "下一步"

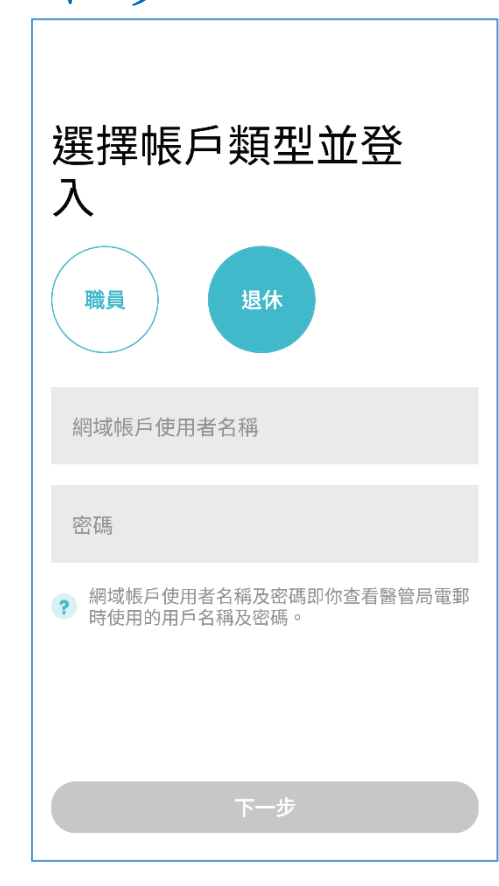

設定一組八位數字的密碼,用以開啟有鎖定功能的單元 (如「健康紀錄」)。你可於稍後透過應用程式內的「設置」更改此密碼。

| 請設定一組八位數<br>字作為你的密碼 |
|---------------------|
| 密碼                  |
| 確認密碼                |
|                     |
|                     |
| 下一步                 |

10. 如欲使用流動裝置的指紋識別/臉部解鎖取代輸入密碼來開啟鎖定單元,請按 「是」。你可於稍後更改此設定。

| 請設定一組八位數字作<br>為你的密碼 |                                         |    |  |
|---------------------|-----------------------------------------|----|--|
| 密碼                  | 25碼<br><b>佐用臉部解鎖</b><br>使用臉部保護含有個人資料的單元 |    |  |
|                     | 取消                                      | 確定 |  |
|                     |                                         |    |  |
|                     |                                         |    |  |

11. 在成功啟動後,你會看到主頁面。

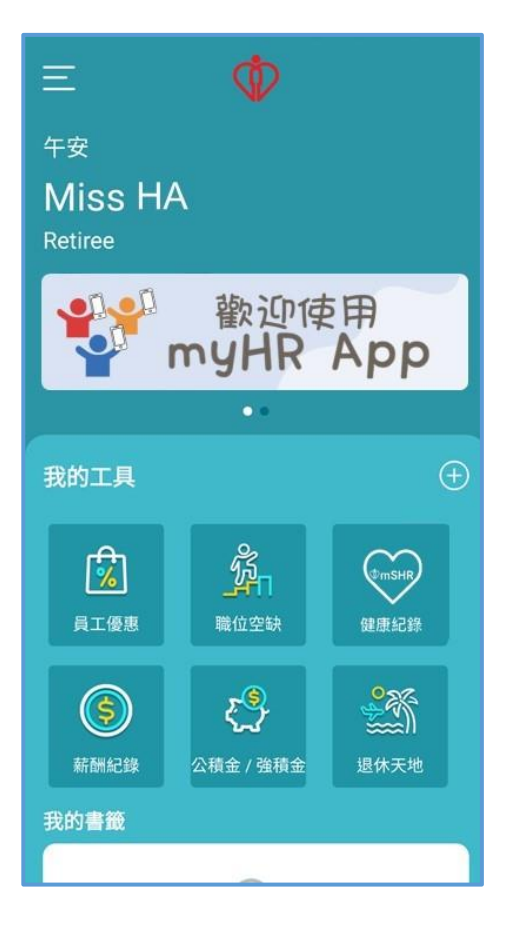